## SNS Returning Referee Renewal Registration for 2020 through the Demosphere Registration Platform

Demosphere uses the concept of a Household account for registration. You must use your **Household** account login for your registration on the Demosphere Registration platform.

You cannot register as a returning referee on the Referee Management platform. If the email and password used on the Referee Management platform is different than your Household login, you will not be able to use the Referee Management login information on the Registration platform.

If you are under 18, check with your parent or guardian to confirm the Household account that was used for last year's outdoor referee registration or club registration. This Household account should be used to log in to the Referee Registration – 2020 Returning Referee Renewal Registration.

If you are a senior player, use the Household account created for last year's outdoor registration to log in to the Referee Registration – 2020 Returning Referee Renewal Registration.

For best results, use a desktop or laptop computer and Chrome web browser to complete your registration.

Copy this Registration Link into your browser

https://soccerns.demosphere-secure.com/\_registration

Here are the screens you will see as you proceed through your registration:

 The first screen you will see is the User Sign In screen. Enter your Household account User Email and Password in the appropriate boxes and click Sign In. If you have forgotten your Password, select "Forgot your password?" to reset your password.

| S demosphere                                                                                                    | 🕈 User Sign In                                                                                        |                                                                                          |
|----------------------------------------------------------------------------------------------------|----------------------------------------------------------------------------------------------------|------------------------------------------------------------------------------------------|
| Soccer Nova Scotia uses your universal<br>Demosphere TeamNet <sup>TM</sup> Login,<br>allowing you to securely save and access<br>personalized content for this, and any<br>other networked website. | User ID/Email<br>Password<br>Sign In                                                                  | f     Sign in with Facebook       OR     Sign in with Google       Forgot your password? |
| account<br>Passwo<br>Sign In<br>Der<br>Registra                                                                                                    | User Email and<br>User Email and<br>ord here. Click<br>to log in to the<br>nosphere<br>tion Platform. | your password, click<br>Forgot your<br>password? to reset it. Need more help?            |

2. Once you have successfully logged in, you will see the following screen, Registration Step 1.1. Click Continue.

|                            |                                   |   |   |                 |                            |                                        | 🛡 Help      |
|----------------------------|-----------------------------------|---|---|-----------------|----------------------------|----------------------------------------|-------------|
| Step 1<br>Welcome          | Step 2<br>Collect Order Item Info |   |   |                 | Step 3<br>Additions        | Step 4<br>Complete Order               |             |
| Welcome!                   | 0 0                               | 0 | 0 | 0               | 0                          | 0 0                                    | 0           |
| are step Registration Step | <b>1.1</b> - WELCOME!             |   |   |                 |                            | ** PREVIEW MC                          | DE **       |
| Welcome!                   |                                   |   |   |                 |                            |                                        |             |
| Welcome to the 2020 Season |                                   |   |   |                 |                            |                                        |             |
|                            |                                   |   |   |                 |                            | ► Con                                  | tinue       |
|                            |                                   |   |   | Registration se | ervice provided by Demosph | ere International, Inc review the Priv | acy Policy. |

 Registration Step 1.2, confirm your Household Name, Phone # and Address. If correct, click Save and Continue. If incorrect, update with the correct information. All fields with a red line beside them must contain information.

| Step 1<br>Welcome                         | Step 2<br>Collect Order Item Info         |                                                                    |                                                                                                  | Step 3<br>Additions | Step 4<br>Complete Order                                                                                                    |
|-------------------------------------------|-------------------------------------------|--------------------------------------------------------------------|--------------------------------------------------------------------------------------------------|---------------------|----------------------------------------------------------------------------------------------------|
| Household Information                     |                                           | RMATION                                                            | Ŭ                                                                                                |                     | ** PROXY MODE (lane Doe) **                                                                                                    |
| My Household                              |                                           |                                                                    |                                                                                                  |                     |                                                                                                    |
| Household Name Doe<br>Your Phone # 902222 | 3075<br>Ensure your Hous<br>Name, Address | Country C<br>Address 2<br>City H<br>State / Province / M<br>Region | anada<br>10 THOMAS RADDALL DR<br>IALIFAX<br>OVA SCOTIA<br>ZIP / Postal Code <mark>B3S 0.1</mark> | 2                   | Your Household information is<br>managed via Demosphere<br>TeamMet", allowing you to<br>securely save and access<br>personalized content across any<br>networked website.<br>Learn More |
| ✤ Back / Edit                             | Phone # are corr<br>Click Save and Cor    | rect.<br>ntinue.                                                   |                                                                                                  |                     | → Save and Continue                                                                                                    |

4. Registration Step 1.3, will be to register a participant. Click Register a Participant.

|                          | Chan               | 2               |            |              | Cham 2                      | Shan A                             | 🖗 Help          |
|--------------------------|--------------------|-----------------|------------|--------------|-----------------------------|------------------------------------|-----------------|
| Step 1<br>Welcome        | Step<br>Collect C  | Drder Item Info |            |              | Additions                   | Step 4<br>Complete Order           |                 |
|                          | Select Order Item  |                 |            |              |                             |                                    |                 |
| Registration S           | tep 1.3 - SELEC    | T ORDER ITEM    |            |              |                             |                                    |                 |
| Wheet would your like to |                    |                 |            |              |                             |                                    |                 |
| What would you like to   | o do?              |                 |            |              |                             |                                    |                 |
|                          |                    |                 |            |              |                             |                                    |                 |
| Re                       | egister a Particip | Click           | Register a |              |                             |                                    |                 |
|                          |                    | Pa              | articipant |              |                             |                                    |                 |
|                          |                    |                 |            |              |                             |                                    |                 |
|                          |                    |                 |            |              |                             |                                    |                 |
|                          |                    |                 |            | Registration | service provided by Demospi | here International, Inc review the | Privacy Policy. |
|                          |                    |                 |            |              |                             |                                    |                 |

5. In Registration Step 2.1, if you are not the participant, please select the Household Member to register. Confirm or update the Household Member's details (all fields marked with a red line must be filled in). Click Save and Continue.

| come                 | Step 2 Step 3 Additions                                                                                                    | Step 4<br>Complete Order                                                                                                    |
|----------------------|----------------------------------------------------------------------------------------------------|----------------------------------------------------------------------------------------------------|
|                      | Identify Participant Additional Information                                                                                                    |                                                                                                    |
| 🖢 Registratior       | Step 2.1 - IDENTIFY PARTICIPANT                                                                                                    |                                                                                                    |
| Select Household Mer | nber to Register                                                                                                    | S demosphere                                                                                                    |
| Jane Doe             | John Doe Jim Doe Joe Doe                                                                                                    | Your Household Members are<br>managed via Demosphere<br>TeamNet <sup>-7</sup> , allowing you to<br>securely save and access<br>personalized content across any |
| Judy Doe             | Create New Member Select Household Member to Register                                                                                                    | networked website.                                                                                                    |
| Personal Information |                                                                                                    |                                                                                                    |
|                      | First Name Jane Last Name Doe                                                                                                    |                                                                                                    |
|                      | First Name     Jane     Last Name     Doe       Birthdate     01/01/1970     Gender     Male     Image: Female                                                                                                    |                                                                                                    |
| ?                    | First Name     Jane     Last Name     Doe       Birthdate     01/01/1970     Gender     Male     Female       Birthdate     Phone #                                                                                                    |                                                                                                    |
| Change Photo         | First Name       Jane       Last Name       Doe         Birthdate       01/01/1970       Gender       Image: Additional additional additionadditera additera additional additionadditera additional a |                                                                                                    |

 In Registration Step 2.2, select Referee Registration – 2020 Returning Referee Renewal Registration in the box from the dropdown menu. If you do not see an option, click the ▼ in the box to view the dropdown menu and select Referee Registration – 2020 Returning Referee Renewal Registration.

| ep 1                               | Step 2<br>Collect Order Item Info |                                                                                                    | Step 3<br>Additions | Step 4<br>Complete Order |
|------------------------------------|-----------------------------------|----------------------------------------------------------------------------------------------------|---------------------|--------------------------|
| • • •                              | Select Sea                        | son                                                                                                   |                     |                          |
| y Registration Ste                 | p 2.2 - SELECT SEASON             |                                                                                                    |                     |                          |
| elect an Open Registrat            | ion Season                        |                                                                                                    |                     |                          |
|                                    |                                   |                                                                                                    |                     |                          |
| Select the Season you are reg      | istering Jane Doe (12-31-2000)    | ) for:                                                                                                |                     |                          |
|                                    |                                   |                                                                                                    |                     |                          |
|                                    | •                                 | In the dropdown menu, sele                                                                            | ct                  |                          |
|                                    |                                   | In the dropdown menu, sele<br>Referee Registration - 2020                                             | ct                  |                          |
| Referee Registration - 2020 Return | ing Referee Renewal Registration  | In the dropdown menu, sele<br>Referee Registration - 2020<br>Returning Referee Renewa<br>Registration | ct<br>I             |                          |

7. When the new window opens, select the appropriate Classification renewal registration by checking off the box to the left. The options to choose from are Youth, District, Regional, Provincial, National or Mentor Only. You may also opt-in for the 2020-2021 Indoor season at this time by checking off the box to the left.

The *"Participant Email is Required"* box should show the email used for the Referee Management Platform. If not, enter the email that you use to log in to the Referee Management Platform in this box. The email used on the Referee Management Platform is referred to as your Participant Email.

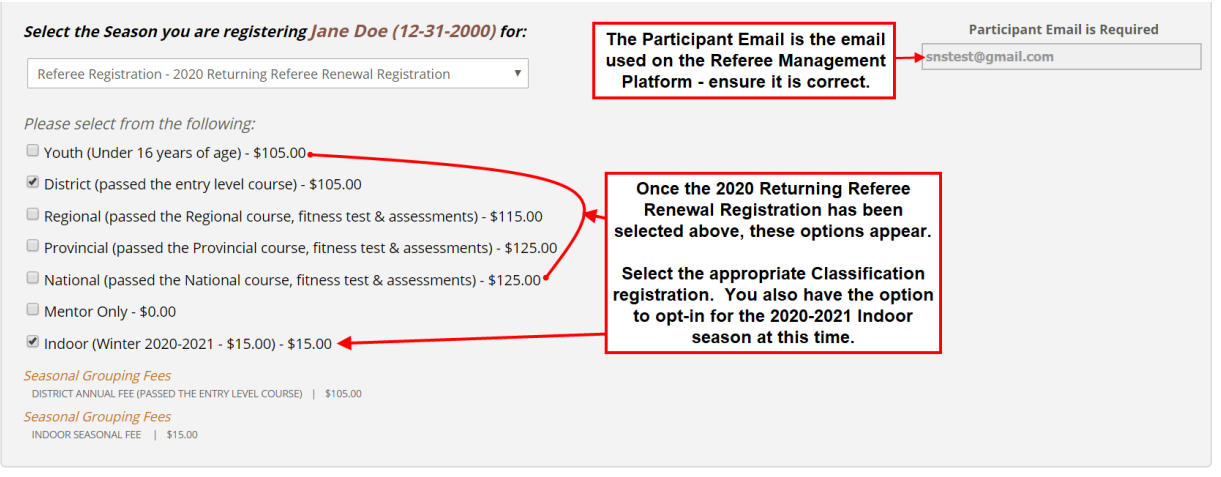

8. In the lower part of the screen, you will see the Welcome message, click Continue.

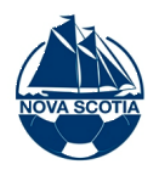

## Welcome to the Soccer Nova Scotia 2020 Returning Referee Renewal Registration Form!

## Note: Your current registration expires on March 31, 2020.

## New to this year's registration:

- You must register online prior to attending a Referee Refresher Course.
- You will be required to select the Referee Refresher Course from a drop-down list that you plan to attend.
- For a full list of the Referee Refresher Courses, <u>click here</u>.

To be eligible for games in April 2020, you must register **ONLINE** and pay online, or by cheque by March 31, 2020 and complete a refresher course prior to March 31, 2020. As well, for the new 11-aside U15/U17 AAA league, referees must be registered and complete their refresher prior to officiating at the end of March.

Cheque payments, made payable to Soccer Nova Scotia, may be made in person at Soccer Nova Scotia located at 210 Thomas Raddall Drive, Halifax or mailed to:

| 210 Thomas Raddall Drive                                                                                                    |  |  |  |  |
|----------------------------------------------------------------------------------------------------|--|--|--|--|
| Halifax, NS                                                                                                    |  |  |  |  |
| B3S 0J2                                                                                                    |  |  |  |  |
| Please ensure cheque payments are received by March 31, 2020 if you intend to officiate games in April 2020.                                                              |  |  |  |  |
| Your registration is not complete until payment has been received. To be added to the List of Active Referees, the following must be completed:<br>1. Online Registration |  |  |  |  |
| 2. Payment – online preferred or payment by cheque by March 31, 2020                                                                                                    |  |  |  |  |
| 3. Refresher course attended                                                                                                    |  |  |  |  |
| Cash payments are no longer accepted at the Soccer Nova Scotia office.                                                                                                    |  |  |  |  |
| If you have any questions on your registration, please contact admin@soccerns.ca.                                                                                         |  |  |  |  |
| Click Continue to<br>proceed to the next<br>screen.                                                                                                    |  |  |  |  |
| * Back/ Edit                                                                                                    |  |  |  |  |

9. In Registration Step 2.3, Select Your Referee Home Region and Are you under the age of 19? from the dropdown menus (click the v in the box to view the dropdown menu). Note: If you are willing to travel to other regions, you will select these regions when you set up your preferences on the Referee Management Platform.

If you select "No" for Are you under the age of 19?, you will see the following:

| Step 1<br>Welcome                      | Step 2<br>Collect Order Item Info |                        | Step 3<br>Additions | 3 Step 4<br>Complete Order  |
|----------------------------------------|-----------------------------------|------------------------|---------------------|-----------------------------|
| • • •                                  |                                   | Registration Form      |                     |                             |
| legistration Step 2                    | 2.3 - REGISTRATION FORM           | Λ                      |                     | ** PROXY MODE (Jane Doe) ** |
| 2020 Returning Referee Rene            | ewal Registration                 |                        |                     |                             |
|                                        |                                   |                        |                     |                             |
|                                        |                                   | Select your Home Perio |                     |                             |
| Select Your Referee Home Region: Halif | ax 🔨                              | from the dropdown men  | 1.                  |                             |
| Are you under the age of 19? No 🔻 🔫    |                                   |                        |                     |                             |
|                                        | If you answer "N                  | o" here you will       |                     |                             |
|                                        | simply need to                    | o select your          |                     |                             |
|                                        | Refresher Co                      |                        |                     |                             |

If you select "Yes" for Are you under the age of 19?, you will see the following:

| Step 1<br>Welcome                | Step 2<br>Collect Order Item Info                      | Step 3<br>Additions | Step 4<br>Complete Order    |
|----------------------------------|--------------------------------------------------------|---------------------|-----------------------------|
| •                                | Registration Form                                      | 5 0                 | 5 0 0                       |
| all Registration Ste             | <b>0 2.3</b> - REGISTRATION FORM                       |                     | ×* PROXY MODE (Jane Doe) ** |
| 2020 Returning Referee R         | enewal Registration                                    |                     |                             |
|                                  |                                                        |                     |                             |
|                                  | Select your Home Regio                                 | on<br>u.            |                             |
| Select Your Referee Home Region: | Halifax                                                |                     |                             |
| Are you under the age of 19? Yes | If you answer "Yes" here, the below boxes will appear. |                     |                             |
| Parent First Name:               | Parents Last Name:                                     | Eill in a           | Il four boxes with the      |
| Parent Phone:                    | Parent Email:                                          | appro               | opriate information.        |

10. New this year on the 2020 Returning Referee Renewal Registration form, you will be asked to select the Referee Refresher Course from a dropdown menu that you plan to attend. This will provide the Instructor with a list of referees attending each Referee Refresher Course. <u>Click here</u> for the full list of 2020 Referee Refresher Courses.

| Are you under the age of 19? No 🔻                      | <u>NEW THIS YEAR</u><br>You must select the Referee<br>Refresher Course you plan to<br>attend from the dropdown list<br>provided.                                                                                                    | 1. Click the small<br>arrow to view the list                                             |
|--------------------------------------------------------|----------------------------------------------------------------------------------------------------|------------------------------------------------------------------------------------------|
| Please select the Refresher Course you plan to attend. |                                                                                                    | Courses.                                                                                 |
|                                                        | Halifax - March 3: 7 - 9:30 pm - BMOSC Classroom<br>Halifax - March 23: 7 - 9:30 pm - BMOSC Classroom<br>Halifax - April 19: 7 - 9:30 pm - BMOSC Classroom<br>Halifax - May 19: 7 - 9:30 pm - BMOSC Classroom<br>Harbour East - March 14: 9:30 pm - ISCC Classroom                                                                                                    | 2. Select the Refresher<br>Course you plan to<br>attend.                                 |
| Referee Transfer Code:                                 | Harbour East - April 21: 7 - 9:30 pm - NSCC Rm# 5325<br>Suburban - March 8: 5 - 8 pm - Sobeys Bedford South Comm. Rm<br>Suburban - April 26: 3 - 6 pm - Sobeys Bedford South Comm. Rm<br>Suburban - April 26: 3 - 6 pm - Sobeys Bedford South Comm. Rm<br>Cape Breton - May 13: 6 - 9 pm - CBU Rm# Cz61<br>Cape Breton (Cheticamp) - May 20: 6 - 9 pm - CB Highlands Education Ctr | 3. Your name will<br>appear on the course<br>list that is provided to<br>the Instructor. |
| * Back / Edit                                          | Highland (Amnerst) - May 22: 5 - 9 pm - Location 18C<br>Highland (Antigonish) - May 1: 5 - 9 pm - St. FX University<br>Highland (New Glasgow) - March 24: 6:30 - 9 pm - AG Baillie School<br>Highland (Trurc) - April 13: 6 - 9 pm - Trurc Police Comm. Rm                                                                                                    | ► Save and Continue                                                                      |
|                                                        | South Shore (Bridgewater) - May 3: 1 - 4 pm - HB Studios Fieldhouse<br>South Shore (Yarmouth) - May 24: 6 - 9 pm - YCMHS<br>Valley (Lawrencetown) - April 17: 6 - 8:30 pm - Lawrencetown Vol. Fire Dept<br>Valley (Digby) - April - TBC                                                                                                    | Demosphere International, Inc review the Privacy Policy.                                 |

11. Once you have completed your Home Region, Are you under the age of 19?, and selected your Referee Refresher Course, click Save and Continue to proceed.

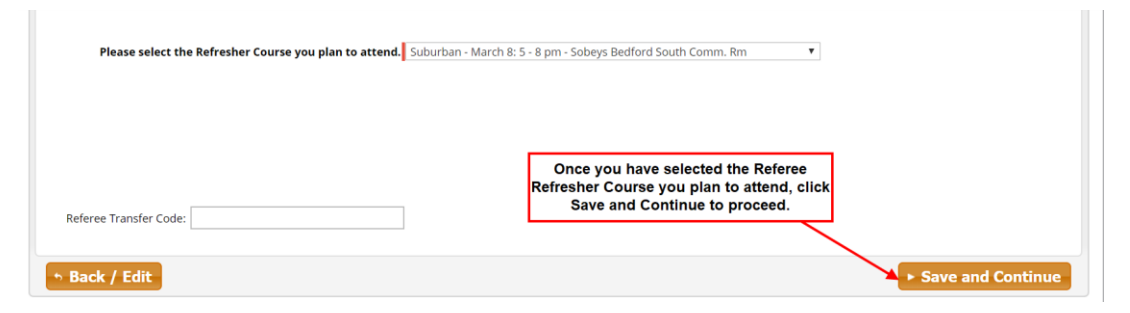

12. Registration Step 2.4 is a summary of the program(s) selected and the subtotal owing. Click Continue.

|                                 | Step 2<br>Collect Order Item Info                                                                         | Ster                                                                                 | ns Step 4<br>Complete Order |
|---------------------------------|----------------------------------------------------------------------------------------------------|--------------------------------------------------------------------------------------|-----------------------------|
| •                               | 0 0 0 0                                                                                                   | Registration Review                                                                  | 0 0                         |
| y Registration                  | Step 2.4 - REVIEW REGISTRATION                                                                            |                                                                                      | ** PROXY MODE (Jane Doe     |
| eview Participant F             | tegistration: Jane Doe 12/31/2000<br>2020 Returning Referee Re                                            | newal Registration                                                                   |                             |
| Registrant                      | Registration Info                                                                                         | Fees and Discounts District (passed the                                              | entry level course)         |
| Jane Doe                        | 2020 Returning Referee Renewal Registration                                                               | District Annual Fee (Passed<br>The Entry Level Course)                               | \$105.                      |
| Birthdate: 12/31/2000<br>FEMALE |                                                                                                    | Subtotal                                                                             | \$105.0                     |
|                                 |                                                                                                    | Fees and Discounts Indoor (Winter 202                                                | 0-2021 - \$15.00)           |
|                                 |                                                                                                    | Indoor Seasonal Fee                                                                  | \$15.                       |
|                                 |                                                                                                    | Subtotal                                                                             | \$15.                       |
|                                 |                                                                                                    | Registration Total                                                                   | \$120.                      |
|                                 |                                                                                                    |                                                                                      |                             |
| Please select the Rofre         | sher Course you plan to attend. <mark>Suburban - March 8: 5 - 8 pr</mark>                                 | m - Sobeys Bedford South Comm. Rm                                                    |                             |
| Please select the Refre         | sher Course you plan to attend. Suburben - March 8: 5 - 8 p<br>Registration<br>programs sel               | m - Sobeys Bedford South Comm. Rm<br>Step 2.4 is a summary<br>ected and the subtotal | of the<br>owing.            |
| Please select the Refre         | sher Course you plan to attend. Suburben - March 8: 5 - 8 p<br>Registration<br>programs sel<br>Review and | Step 2.4 is a summary<br>ected and the subtotal<br>click Continue to pro             | of the<br>owing.<br>ceed.   |

13. Registration Step 2.5 lists the Seasonal Waivers and Refund Policy. You must accept these to continue the registration process. Check the "I agree to the above terms and conditions." box. Click Continue.

| → Back / Edit     2. Click Continue.     → Continue                                                                                                    |
|----------------------------------------------------------------------------------------------------|
| I agree to the above terms and conditions I. Check the box to agree to the Seasonal Waivers and Refund Policy                                                                                                    |
| (c) There will be no refunds issued for Indoor referee registrations.                                                                                                    |
| (b) Refunds shall be administered on a case by case bases, less a \$30.00 administration fee for Outdoor referee registrations.                                                                                                    |
| (a) Refund requests shall be submitted in writing (email shall suffice) to the Soccer Nova Scotia's program coordinator. admin@soccerns.ca                                                                                                    |
| REFUND POLICY:                                                                                                    |
| I confirm I have read the above provisions and by signing below I acknowledge having done so and that I understand and appreciate the potential risks set out.                                                                                                    |
| Thereby accept and acknowledge that participation in such physical testing could be dangerous and therefore I should not participate in such testing it I am aware that it may create a risk to my health and/or I should discontinue any such testing if I have any concern that carrying on will create a risk to my health. |

14. Registration Step 3.1 asks if you want to register another participant in your Household or if you want to proceed to the next step to complete your registration.

| Step 1<br>Welcome |               | Step 2<br>Collect Order Its | em Info                    |                                            |               | Step 3<br>Additions | Step 4<br>Complete On | der               |
|-------------------|---------------|-----------------------------|----------------------------|--------------------------------------------|---------------|---------------------|-----------------------|-------------------|
| •                 |               |                             |                            |                                            |               | Register            | Another               |                   |
| 🕹 Regist          | ration Step   | 3.1 - REGISTER              | ANOTHER                    |                                            |               |                     | X ** PROXY M          | ODE (John Doe) ** |
| Do you have       | an additional | registration to             | make?                      |                                            |               |                     |                       |                   |
|                   |               |                             |                            |                                            | _             |                     |                       |                   |
|                   | Registe       | er a Participant            | 1. To cont<br>registration | tinue and complete<br>on, click - No, Proc | e your eed to | No, Proceed t       | o Next Step           |                   |
|                   |               |                             | Next Step                  | stor another Darti                         | inant         |                     |                       |                   |
|                   | Regist        | er a Volunteer              | Z. 10 Reg                  | ster another Partie                        | lipant,       |                     |                       |                   |

15. Registration Step 4.1 summarizes your registration and fees prior to check out. Click Proceed to Checkout.

| eview Cart Contents        |                                                                                                    |                                                                        |                     |
|----------------------------|----------------------------------------------------------------------------------------------------|------------------------------------------------------------------------|---------------------|
| ARTICIPANT: JANE DOE   REF | EREE REGISTRATION - 2020 RETURNING REFEREE RENEWAL REGISTRA                                                          | ITION 🔽                                                                | • EDIT REGISTRATION |
| Participant                | Registration Info                                                                                                    | Fees and Discounts - Indoor (Winter 2020-2021 - \$15.00)               |                     |
| ane Doe                    | Referee Registration - 2020 Returning Referee Renewal Registration                                                   | Indoor Seasonal Fee                                                    | \$15.0              |
| Birthdate: 2000-12-31      | <b>↑</b>                                                                                                    | Subtotal                                                               | \$15.0              |
| FEMALE                     |                                                                                                    | Fees and Discounts - Youth (Under 16 years of age)                     |                     |
|                            |                                                                                                    | Youth Annual Fee (Under 16<br>Years Of Age On Date Of<br>Registration) | \$105.0             |
|                            |                                                                                                    | Subtotal                                                               | \$105.0             |
|                            | <ol> <li>Summarizes your registration<br/>and fees prior to checkout.</li> <li>Click Proceed to Checkout.</li> </ol> | Participant Reg. Total                                                 | \$120.0             |
|                            |                                                                                                    | Order                                                                  | Total \$120.00      |

16. Registration Step 4.2 is to make your payment. Select your Payment Type – Credit Card or Cheque.

| ayment /      | Amount            |                                                 |                                                         |                           |
|---------------|-------------------|-------------------------------------------------|---------------------------------------------------------|---------------------------|
| Гуре          | Description       | Registration Info                               |                                                         | <b>Registration Total</b> |
| Participant   | Jane Doe          | Referee Registration 2020 Retarning Referee Ren | ewal Registration - Indoor (Winter 2020-2021 - \$15.00) | \$15.0                    |
| Participant   | Jane Doe          | Referee Registration 2020 Returning Referee Ren | iewal Registration - Youth (Under 16 years of age)      | \$105.                    |
|               |                   |                                                 |                                                         | \$120.                    |
| <b>ayment</b> | Information       |                                                 |                                                         |                           |
| Select pay    | ment type: 🛅      |                                                 |                                                         |                           |
|               |                   |                                                 |                                                         |                           |
| Selecte       | ed Payment M      | lethod: Credit Card 🔤 😅 📷                       | 2                                                       |                           |
|               |                   |                                                 | Cord Number                                             |                           |
| Care          | dholder's Name    | irst Name                                       | Card Number                                             |                           |
|               | Country C         | Janada                                          | Security Code                                           |                           |
|               | Billing Address 2 | 10 THOMAS RADDALL DR                            | Expiration 01 • / 2020 •                                |                           |
|               |                   |                                                 | 1. Select your payment                                  | t type - Credit           |
|               | 0.4.              |                                                 | Card or Cheque.                                         |                           |
|               |                   | ALIFAA                                          | 2. Click Submit Order                                   |                           |
|               | Province/Region N | ova Scotia                                      |                                                         |                           |
| State/P       |                   | 3S 0J2                                          |                                                         |                           |
| State/P<br>Z  | ZIP/Postal Code B |                                                 |                                                         |                           |
| State/P<br>Z  | IP/Postal Code B  |                                                 |                                                         |                           |
| State/P<br>Z  | IP/Postal Code B  |                                                 |                                                         |                           |

- If you select Cheque, you will receive the following message, "Please make your cheque payment in a timely manner". Your payment must be mailed or delivered inperson to:
  - Soccer Nova Scotia 210 Thomas Raddall Drive Halifax, NS, B3S 0J2

| 🔩 Registra     | ation Step 4 | 4.2 - MAKE PAYMENT                                                                                                    | × ** PROXY MODE (Jane Doe) **           |
|----------------|--------------|----------------------------------------------------------------------------------------------------|-----------------------------------------|
| Payment Amou   | int          |                                                                                                    |                                         |
| Type De        | scription Re | gistration Info                                                                                                    | Registration Total                      |
| Participant Ja | ine Doe Ri   | eferee Registration 2020 Returning Referee Renewal Registration - Indoor (Winter 2020 2021 - \$15.0                                                                                                    | 0) \$15.00                              |
| Participant Ja | ne Doe Ri    | eferee Registration 2020 Returning Referee Renewal Registration - Youth (Under 16 years of age)                                                                                                    | \$105.00                                |
|                |              |                                                                                                    | \$120.00                                |
| Payment Infor  | mation       |                                                                                                    |                                         |
| Select payment | type: 🧱 🕮    |                                                                                                    |                                         |
| Selected Pay   | /ment Metho  | d: Check                                                                                                    |                                         |
|                |              | ** PLEASE MAKE YOUR CHECK PAYMENTS IN A TIMELY MANNER **                                                                                                    |                                         |
| Back / Edit    |              | This message will appear if Cheque is<br>selected as the payment option.<br>If you plan to officiate games in April<br>2020, your Cheque Payment must be<br>received by March 31, 2020 and your<br>Referee Refresher Course completed.<br>Click Submit Order to finalize the<br>order | Amount to Pay: \$120.00<br>Submit Order |

- To be eligible to officiate games in April 2020, your cheque payment must be received by March 31, 2020 to the Soccer Nova Scotia office at the address provided and your Referee Refresher Course completed by March 31, 2020.
- If you select Cheque and decide at a later date that you want to pay by Credit Card, you can log back into your registration and update your payment type to Credit Card and complete the payment. If you require instructions on how to make or update a payment on your Demosphere account, please contact <u>admin@soccerns.ca</u>.
- Once your payment type has been selected, click Submit Order.

17. Registration Step 4.3 is your order confirmation. Your confirmation message will include Refresher course reminders, requirements for being added to the List of Active Referees, links to the Laws of the Game and contact information if you have further questions on your referee registration or refresher courses.

| Step 1<br>Velcome Collect Order Item Info                                                                                                    | Step 3<br>Additions Step 4<br>Complete Order     |
|----------------------------------------------------------------------------------------------------|--------------------------------------------------|
|                                                                                                    | Order Confirmati                                 |
| Segistration Step 4.3 - order confirmation                                                                                                    | × ** PROXY MODE (Jane Doe) **                    |
| Registration Order Complete!                                                                                                    |                                                  |
| Thank you for your application. If you have any questions please contact admin@soccerns.ca                                                                                                    |                                                  |
| Additional Seasonal Information                                                                                                    |                                                  |
| Referee Registration - 2020 Returning Referee Renewal Registration<br>Seasonal Confirmation Info<br>Thank you for renewing your Referee Registration for the 202                                                   | 20 season!                                       |
| Refresher Reminder:                                                                                                    |                                                  |
| New this year, you must register online as a Returning Referee prior to attending a Referee Refresher Course. You<br>Refresher Course you plan to attend from a dropdown menu previously on the registration form. | would have been instructed to select the Referee |

18. You can now log out of the Demosphere Registration Platform. If you have any questions, please email <u>admin@soccerns.ca</u>.